## **Overview**

This document provides a step-by-step process for how to enter a completed Med-9 Form into the Medical Conditions page in CBMS.

## Process

- 1) Log into CBMS
- 2) Navigate to the Case by entering the Case Number in the **Global Search** bar on the Home Page
- 3) Click on Case Number in the results table to access the Members page
- 4) From the Members page, hover over the Actions button
- 5) Select Begin Interactive Interview to initiate the II queue
- 6) On the Case Questions page, be sure the Medical Condition /Disability box is marked in the Does anybody have/received/need section
- 7) Navigate to the Medical Conditions page
- 8) From the Name drop-down, select the person who is requesting Medical Assistance
- 9) To add a new record, click the plus (+) sign in the blue detail header
- 10) Enter the Effective Begin Date
  - a) Refer to Online Help for assistance with which date you should use
- 11)Select the 'No' radio button for Able to Work
- 12) Select the appropriate option in the Disability Type Menu
  - a) Select 'Permanent' if the impairment will last 6 months or longer
  - b) Select 'Temporary' if the impairment will last less than 90 days
  - c) Select 'Undetermined' if you are pending the case for a new Med-9
- 13) Enter the Begin Date
- 14) Select the appropriate Qualifying Disability from the drop-down menu
- 15) Select the appropriate Disability Indicator from the drop-down menu
- 16)Select the appropriate Social Factor from the drop-down menu
- 17) Enter the Exam Date
- 18) In the Length of Disability field, select the appropriate option from the drop-down menu
  - a) Example: If the MED-9 Indicates a 9-month disability, select 'No Work Cap 9 Months'
- 19)Select the appropriate Verification option from the drop-down menu
- 20)Select the appropriate Source option from the drop-down menu

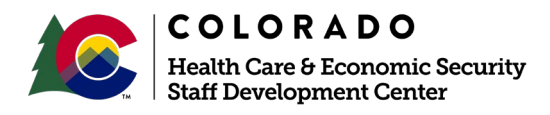

| Release      | Version 1   |
|--------------|-------------|
| January 2022 | Page 1 of 2 |

## Process Manual Entering a Med-9 Form

- 21) Enter the Name of the Physician
- 22) Enter the Name of their Practice/Facility
- 23) Select the appropriate Type of Provider from the drop-down menu
- 24) Enter the Date Reported
- 25) Enter the Date Verified
- 26)Click Save

Do you have any questions or suggestions regarding this process? Please contact the SDC via email <u>SOC\_StaffDevelopment@state.co.us</u>

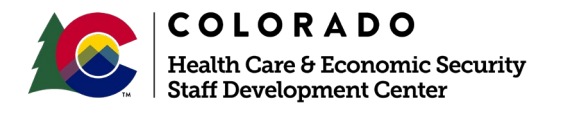

| Release      | Version 1   |
|--------------|-------------|
| January 2022 | Page 2 of 2 |